# **GUÍA PARA ALUMNOS** nuevo usuario en Correo y Blackboard UABC

# **CEAD - FCITEC**

## **ACTIVAR CUENTA CORREO UABC: NUEVO USUARIO**

- 1. Modos de ingreso:
  - A. Ingresar a la página <u>http://www.uabc.mx</u>, en la parte inferior derecha, ingresar a la opción **Correo UABC** o,
  - B. ingresar a la dirección https://llave.uabc.edu.mx/site, opción Activa tu cuenta.
- Ingresar matrícula "sin ceros a la izquierda" o "al" antepuesto, la contraseña es el apellido materno en minúsculas.
- 3. Anotar contraseña para recordarla para futuros ingresos al correo UABC.
- 4. Si no puedes acceder puedes ingresar al botón de ayuda o pedir apoyo en los siguientes medios:

#### MEDIOS PARA SOLICITAR SOPORTE TÉCNICO Y APOYO - CORREO UABC

En caso de tener problemas para accesar por primera vez al correo UABC (se presentan algunos casos donde el nombre o apellido contiene la letra "ñ" no permite registro de usuario) o recuperar contraseña, contactar a:

### a) Lic. Gilberto Ortiz Bautista

#### gilberto.ortiz@uabc.edu.mx

**Responsable del Departamento de Información Académica FCITEC** Oficina en Biblioteca ECITEC, edificio DIA, segundo nivel

### b) En la página principal del correo UABC, opciones:

¿Olvidaste tu usuario? ¿Olvidaste tu contraseña?

## **INGRESO A PLATAFORMA BLACKBOARD: NUEVO USUARIO**

- Posteriormente se debe ingresar a Blackboard UABC, en <u>https://</u> <u>uabc.blackboard.com</u>. El nombre de usuario es la matrícula incluyendo al principio un cero, la contraseña será ALO seguido de la matrícula, sin espacios. Un ejemplo:
  - Usuario: 01132123
  - Contraseña: AL01132123
- 6. Anotar contraseña para recordarla para futuros ingresos a la plataforma Bb UABC.

**MEDIOS PARA SOLICITAR SOPORTE TÉCNICO Y APOYO - BLACKBOARD UABC** En caso de tener problemas de acceso a plataforma Bb, puede apoyarse a través de los siguientes medios:

# a) El profesor titular de la clase virtual o semipresencial en Blackboard en la que estás inscrito.

### b) Dra. Carolina Trejo Alba

#### ecitecvlp.cead@uabc.edu.mx

**Responsable del Centro de Educación Abierta y a Distancia FCITEC** Oficina 9, edificio Dirección - DIA, planta baja

### c) Chat desde la página del CEAD UABC

Página: http://cead.mxl.uabc.mx/soporte Menú: Soporte Click en ícono de chat en esquina inferior derecha